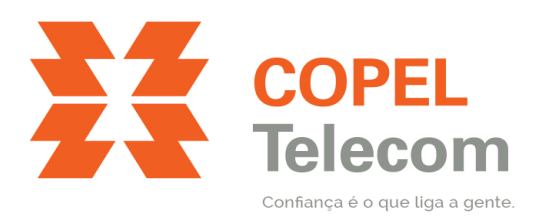

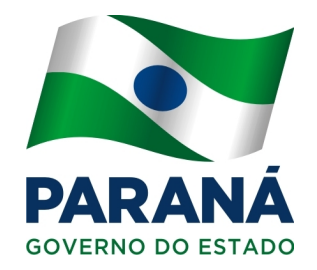

## CONFIGURAÇÃO DE NOME (SSID) E SENHA DA REDE SEM FIO ONT HUAWEI HG8245

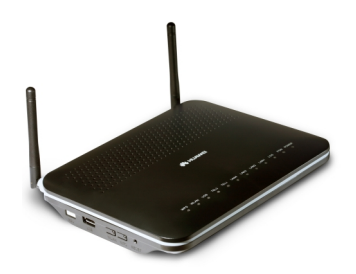

## Tópicos

| Acessar a página de configuração da ONT                  | .2 |
|----------------------------------------------------------|----|
| Alterar nome da rede sem fio (SSID) e/ou senha de acesso | .3 |

## Acessar a página de configuração da ONT

- 1. Abra o seu navegador de Internet (Chrome, Firefox ou Internet Explorer);
- 2. Na barra de endereços, digite o endereço da ONT 192.168.100.1 e pressione Enter;

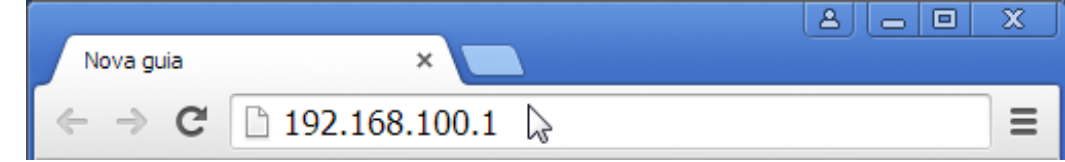

3. Será solicitado usuário e senha, preencha os campos conforme abaixo e clique no botão Login; Nome de usuário (account): root

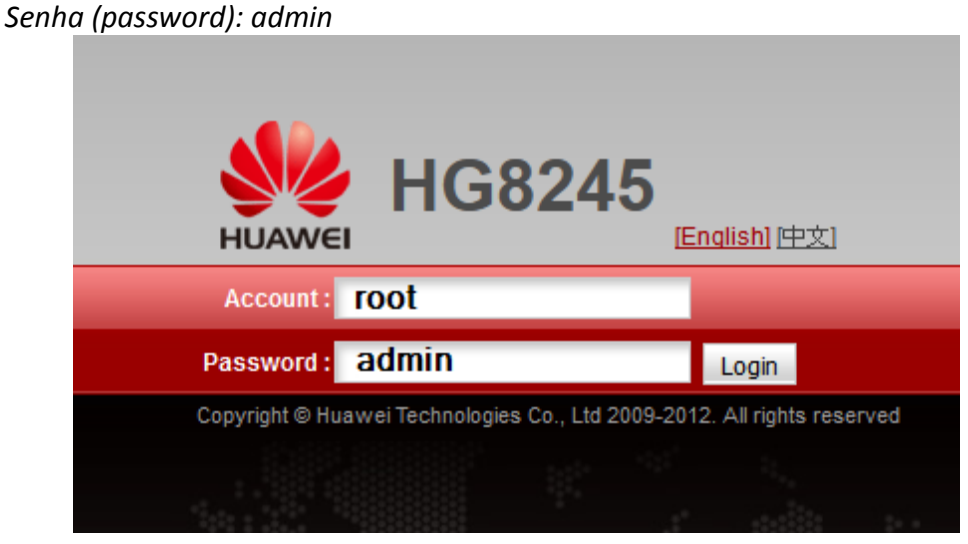

4. A tela de configuração será exibida, siga para o procedimento que desejar.

|                      | <b>HG82</b> | .45    |          |              |                |                |              |                    |            |             |             | Logout  |
|----------------------|-------------|--------|----------|--------------|----------------|----------------|--------------|--------------------|------------|-------------|-------------|---------|
| HUAWEI               | Status      | WAN    | LAN      | WLAN         | Security       | Forward R      | ules Ne      | etwork Applica     | tion S     | ystem Tools |             |         |
| WAN Information      |             | Status | s > WAN  | I Informatio | n              |                |              |                    |            |             |             |         |
| VoIP Information     |             |        |          |              |                |                |              |                    |            |             |             |         |
| WLAN Information     |             | Ont    | this pag | e, you can   | query the conr | ection status  | and line sta | atus of the WAN    | interface. |             |             |         |
| Eth Port Information |             |        |          |              |                |                |              |                    |            |             |             |         |
| DHCP Information     |             | WAN    | Name     | Status       | IP Acquisitio  | on Mode        | IP Address   | s Subnet Ma        | isk VL     | AN/Priority | MAC Address | Connect |
| Optical Information  |             |        | -        |              |                |                |              |                    |            |             | -           |         |
| Battery Information  |             |        |          |              |                |                |              |                    |            |             |             |         |
| Device Information   |             |        |          |              |                |                |              |                    |            |             |             |         |
|                      |             |        |          |              |                |                |              |                    |            |             |             |         |
|                      |             |        |          |              |                |                |              |                    |            |             |             |         |
|                      |             |        |          |              |                |                |              |                    |            |             |             |         |
|                      |             |        |          |              |                |                |              |                    |            |             |             |         |
|                      |             |        |          |              |                |                |              |                    |            |             |             |         |
|                      |             |        |          |              |                |                |              |                    |            |             |             |         |
|                      |             |        |          |              |                |                |              |                    |            |             |             |         |
|                      |             |        |          |              |                |                |              |                    |            |             |             |         |
|                      |             |        |          |              |                |                |              |                    |            |             |             |         |
|                      |             |        |          |              |                |                |              |                    |            |             |             |         |
|                      |             |        |          |              |                |                |              |                    |            |             |             |         |
|                      |             |        | 火 c      | opyright ©   | Huawei Techn   | ologies Co., L | .td. 2009-20 | 012. All rights re | served.    |             |             |         |

## Alterar nome da rede sem fio (SSID) e/ou senha de acesso

1. Na tela de configuração, clique em WLAN;

| н 🔪 н                | G824   | 45     |         |              |                |                 |               |                     |               |             | Logout  |
|----------------------|--------|--------|---------|--------------|----------------|-----------------|---------------|---------------------|---------------|-------------|---------|
| HUAWEI               | Status | WAN    | LAN     | WLAN         | Security       | Forward Ru      | les Net       | work Application    | System Tools  |             |         |
| WAN Information      |        | Status | s > WAN | Informatio   | n              |                 |               |                     |               |             |         |
| VoIP Information     |        |        |         |              |                |                 |               |                     |               |             |         |
| WLAN Information     |        | On t   | his pag | e, you can o | query the conn | ection status a | ind line stat | us of the WAN inte  | erface.       |             |         |
| Eth Port Information |        |        |         |              |                |                 |               |                     |               |             |         |
| DHCP Information     |        | WAN    | Name    | Status       | IP Acquisitio  | on Mode II      | P Address     | Subnet Mask         | VLAN/Priority | MAC Address | Connect |
| Optical Information  |        | -      | -       |              | -              |                 |               | -                   |               | -           | -       |
| Battery Information  |        |        |         |              |                |                 |               |                     |               |             |         |
| Device Information   |        |        |         |              |                |                 |               |                     |               |             |         |
|                      |        |        |         |              |                |                 |               |                     |               |             |         |
|                      |        |        |         |              |                |                 |               |                     |               |             |         |
|                      |        |        |         |              |                |                 |               |                     |               |             |         |
|                      |        |        |         |              |                |                 |               |                     |               |             |         |
|                      |        |        |         |              |                |                 |               |                     |               |             |         |
|                      |        |        |         |              |                |                 |               |                     |               |             |         |
|                      |        |        |         |              |                |                 |               |                     |               |             |         |
|                      |        |        |         |              |                |                 |               |                     |               |             |         |
|                      |        |        |         |              |                |                 |               |                     |               |             |         |
|                      |        |        |         |              |                |                 |               |                     |               |             |         |
|                      |        |        |         |              |                |                 |               |                     |               |             |         |
|                      |        |        | 🐝 c     | opyright© I  | Huawei Techn   | ologies Co., Lt | d. 2009-201   | 2. All rights resen | ved.          |             |         |

- 2. Na tela abaixo serão exibidos os campos:
  - **SSID Name**: é responsável pelo nome da rede sem fio, altere o nome do campo para o desejado, é recomendado utilizar apenas números e letras.
  - Authentication Mode: Tipo de autenticação utilizado, escolha WPA/WPA2 Pre-Shared Key.
  - Encryption Mode: Tipo de encriptação da senha, TKIP&AES.
  - WPA Preshared Key: Senha da rede sem fio, digite a senha que será exigida para conexão com no mínimo 8 caracteres.

|                    | HG8    | 245 | 5        |             |              |              |                   |             |                      | Logout                 |
|--------------------|--------|-----|----------|-------------|--------------|--------------|-------------------|-------------|----------------------|------------------------|
| HUAWEI             | Status | WAN | LAN      | WLAN        | Security     | Forward Rule | s Network Applica | tion Syst   | tem Tools            |                        |
| WLAN Configuration |        | W   | /LAN > \ | VLAN Con    | figuration   |              |                   |             |                      |                        |
|                    |        |     | 🗹 Ena    | able WLAN   | 1            |              |                   |             |                      |                        |
|                    |        |     | Basic C  | onfigurati  | on           |              |                   |             |                      | New Delete             |
|                    |        |     | S        | SID Index   | S SID Name   | SSID State   | Associated Device | e Number    | Broadcast SSID       | Security Configuration |
|                    |        |     | Γ1       |             | COPEL_RP     | Enable       | 32                |             | Enable               | Configured             |
|                    |        |     | S SID C  | onfiguratio | on in Detail |              |                   |             |                      |                        |
|                    |        |     | SSID I   | Name:       |              | Rede_Cope    | el * (1-32 cl     | naracters)  |                      |                        |
|                    |        |     | Enable   | e SSID:     |              | <b>V</b>     |                   |             |                      |                        |
|                    |        |     | Assoc    | iated Devi  | ce Number:   | 32           | * (1-32)          |             |                      |                        |
|                    |        |     | Broad    | cast SSID:  |              | V            |                   |             |                      |                        |
|                    |        |     | WMM I    | Enable:     |              | N            |                   |             |                      |                        |
|                    |        |     | Auther   | ntication M | ode:         | WPA/WPA2     | Pre-Shared        |             |                      |                        |
|                    |        |     | Encryp   | tion Mode   | :            | TKIP&AES     |                   |             |                      |                        |
|                    |        |     | WPA P    | reShared    | Key:         | •••••        | ••• 🗹 Hide        | (8-63 ASCII | characters or 64 hex | adecimal digits)       |
|                    |        |     | WPA G    | Group Rek   | ey Interval: | 3600         | *s(600-86         | 400)        |                      |                        |
|                    |        |     | WPSE     | Enable:     |              |              |                   |             |                      |                        |
|                    |        |     | WPS      | lode:       |              | PBC          | -                 |             |                      |                        |
|                    |        |     | PBC:     |             |              | WPS Start    |                   |             |                      |                        |
|                    |        |     |          |             |              | Apply C      | ancel             |             |                      |                        |

3. Depois de preencher os campos desejados, basta clicar em Apply.